## HDi Multi-touch Interactive device calibration for Windows 7 & above

The board has a plug-and-play capability and with a Windows operating system no additional driver is required for calibration. The standard function offered by Windows using "Tablet PC Settings" is sufficient to calibrate the board. Below are the instructions.

| 1. In the search box type "Tablet PC Settings" and select it from the results.                                                                                                    | 2. Click the option "Calibrate."                                                                                                    | 4. Go to the HDi Multi-touch interactive device and<br>touch each of the "crosshairs" as indicated. Once a<br>crosshair is selected, you will be prompted to touch<br>the next until all the points are touched.<br>Once done the calibration is complete.                                                            |
|----------------------------------------------------------------------------------------------------|----------------------------------------------------------------------------------------------------|----------------------------------------------------------------------------------------------------|
| Photos                                                                                                    | Calibrate Choose the order in which your screen rotates.<br>Go to Orientation                                                                                                    | Look in this corner for the first crosshair                                                                                                    |
| Search suggestions <ul> <li>tablet pc - See web results</li> <li>tablet pc games</li> <li>tablet pc download</li> <li>tablet pc case</li> <li>tablet pc australia</li> <li>tablet pc parts</li> <li>tablet pc specs</li> </ul> | 3. Once "Calibrate" is selected, depending on your system, you may be asked whether you allow the program to make changes to your computer and to enter admin user name and password. | To provide calibration samples, tap the crosshair each time<br>that it appears on the screen.<br>Right-click anywhere on the screen to return to the last<br>calibration point. Press the ESC button to close the tool. Do<br>not change your screen orientation until you have completed<br>the calibration process. |
| <ul> <li></li></ul>                                                                                                    | Digitizer Calibration Tool<br>Verified publisher: N<br>Show more details<br>To continue, enter an admin name and password<br>User name<br>Password<br>Domain:                         |                                                                                                    |

No

Yes